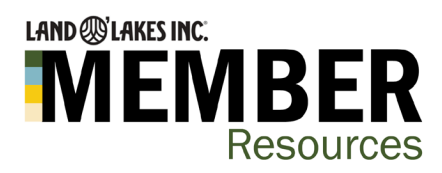

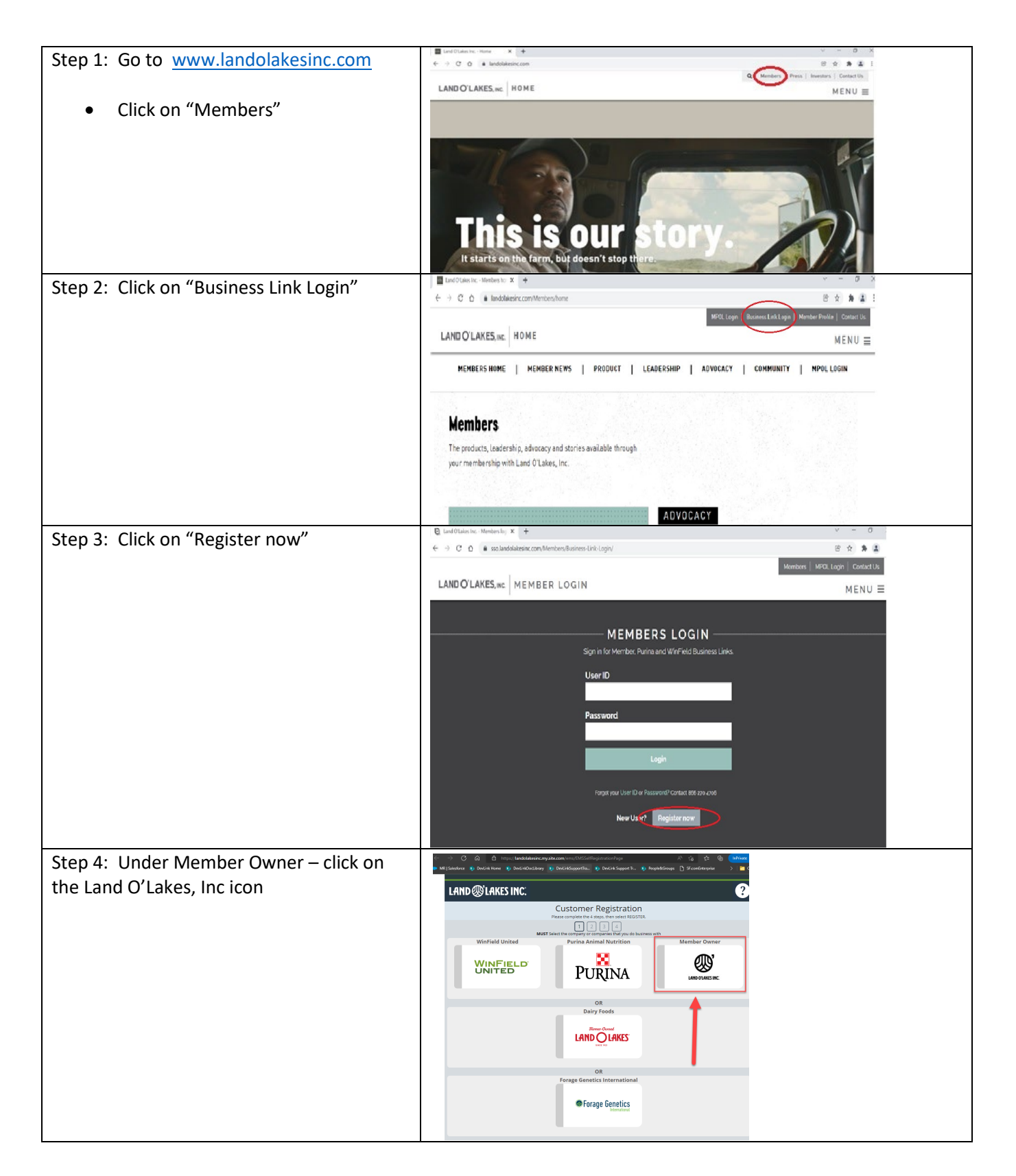

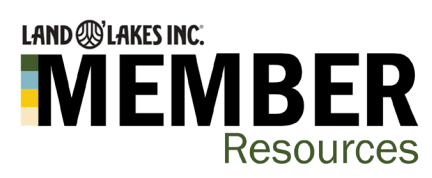

| Land O Lakes, Inc                                                                                                   | LAND @VLAKES INC:                                                                                                    |
|----------------------------------------------------------------------------------------------------|----------------------------------------------------------------------------------------------------|
| Step 5: Enter in your "Farm/Co-Op Name"                                                                             | Customer Registration Please complete the 4 steps, then select REGISTER.                                                                                                    |
| "Farm ID/PAES #" (This is optional)                                                                                 | I     I     I |
| <ul> <li>If you are a consultant, enter in<br/>your business name in the<br/>Farm/Coop Name field.</li> </ul>       | WINFIELD'<br>PURINA<br>FARM/CO-OP NAME-REQUIRED<br>Plase enter your farm name                                                                                                    |
| Click Continue                                                                                                    | FARM ID/PAES # - OPTIONAL<br>Please enter your Farm ID (Optional)                                                                                                    |
|                                                                                                    | Continue to step 2 >                                                                                                    |
| Step 7: Enter in the required information.                                                                          | LAND @ LAKES INC. ?                                                                                                    |
| When entering in the "I am" field - choose from the drop-down menu the appropriate response.                        | Customer Registration<br>Please complete the 4 steps, then select REGISTER.                                                                                                    |
| Note:<br><b>Ag cooperatives</b> will use one of the<br>bottom two options (Direct Ag Producer or<br>Magalage (2014) | Last Name* Email* Phone*                                                                                                    |
| Member of a Member)                                                                                                 | I Am*                                                                                                    |
| Click on continue                                                                                                   | I Am*  Dairy Consultant Dairy Member Owner Diary Member Of a Member  Continue to step 3 >                                                                                                    |
| Click on continue                                                                                                   | I Am*  Dairy Consultant Dairy Member Owner Derror Member of a Member  Continue to step 3>                                                                                                    |

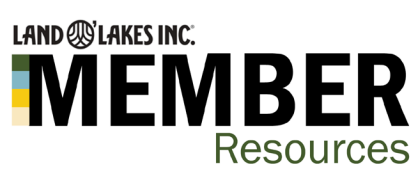

| Step 8: Enter in a password and confirm password. | 2 Land Olakie Inc Members log: X                                                                                                    |
|---------------------------------------------------|----------------------------------------------------------------------------------------------------|
|                                                   |                                                                                                    |
|                                                   |                                                                                                    |
|                                                   | Customer Registration Please complete the 4 steps, then select REGISTER.                                                                                                    |
|                                                   | 1 2 3 4                                                                                                    |
|                                                   | Password* Must Include:                                                                                                    |
|                                                   | Length between 8-32 characters (no spaces)     Must Include Following:     1. At least one Alphabet (A-2, a-2)     2. At least one spacial character (\$603116*8/22)     3. At least one spacial character (\$603116*8/22)                                                                                                    |
|                                                   | ม.ค. เช่นระทศสามารถสามารถสามารถสามารถสามารถสามารถสามารถสามารถสามารถสามารถสามารถสามารถสามารถสามารถสามารถสามารถสา<br>เป็นสามารถสามารถสามารถสามารถสามารถสามารถสามารถสามารถสามารถสามารถสามารถสามารถสามารถสามารถสามารถสามารถสามารถสามาร                                                                                                    |
|                                                   | Back Continue to step 4>                                                                                                    |
|                                                   | LAND O'LAKES, INC. @2015-2016 Land O'Lakes, Inc. All Rights Reserved Privacy & terms                                                                                                    |
| Step 9: Click on the "Continue to step 4"         | 🗓 Land O'Lakes Inc Members Ioy: X 🗼 EMS   New Customer Registratio: X 🕇                                                                                                    |
| button.                                           |                                                                                                    |
|                                                   |                                                                                                    |
|                                                   | LAND O'LAKES, INC.                                                                                                    |
|                                                   | Customer Registration Please complete the 4 steps, then select REGISTER.                                                                                                    |
|                                                   | Customer Registration<br>Please complete the 4 steps, then select REGISTER.                                                                                                    |
|                                                   | Customer Registration Please complete the 4 steps, then select REGISTER.                                                                                                    |
|                                                   | Confirm Password* Confirm Password* Confirm Pass |
|                                                   | Customer Registration         Pesse complete the 4 steps, then select REGISTER.         1       2         3       4         Password*       Must Include:         Confirm Password*       • Length between 8-32 characters (no sp.         Must Include Following:       • At least one Alphabet (A-2, a-2)         2       At least one number (0-9)         3       At least one special character (\$@\$!!!**                                                                                                    |
|                                                   | Confirm Password*  Confirm Password*  Confirm Password*  At least one Alphabet (A-Z, a-Z)  At least one special character (\$@\$5%*                                                                                                    |

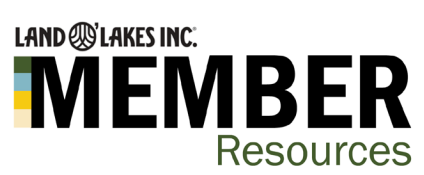

| Step 10: Confirm that you are not a robot<br>and click "Register" button. | Customer Registration<br>Resectorylet the dataset.                                                                                                    | 0<br>* 1      |
|---------------------------------------------------------------------------|----------------------------------------------------------------------------------------------------|---------------|
|                                                                           | LAND O'LAKES, we. (\$2015-2016 Land O'Lakes, Inc. All Rights Reserved Privacy & terms                                                                                                    |               |
| Step 11: You will see that your registration                              | Land O'Lakes Inc Members log: ×      thtps://landolakesinc.force.com/c × +     ∴ → C. ∧ landolakesinc.force.com/cms//communitiesselfree.confirm                                                                        |               |
| has been submitted and that an email has                                  |                                                                                                    |               |
|                                                                           |                                                                                                    |               |
|                                                                           |                                                                                                    |               |
|                                                                           | Registration Request Sub<br>Thank you for registering. An email has been se                                                                                                    | imit<br>ent t |
|                                                                           | LAND O'LAKES, INC. @2015-2016 Land O'Lakes, Inc. All                                                                                                    | Rights        |
| Step 12: Check your emails and click on the link provided.                | Revect Land Citation Externel Access Port I Die Guert Uner Kastel Danabeleins same<br>Dates Document 4, 2021 at 324 53 MM CIT<br>Teamer with Your enail far the Land O Lakes/Monfold/Portia.g/baily/BO Costonee Portad |               |
| After verification, your registration will be                             |                                                                                                    |               |
| reviewed and if access to the Business Link                               |                                                                                                    |               |
| portal has been granted a User ID will be                                 | This was der registering for DusinessLink. Your registration is almost complete, the last step is to verify<br>www.emini.indexees                                                                                      |               |
|                                                                           | To complete your head step for Business Link registration either click on the link below or copy and paste<br>the link directivit into your beauser.                                                                   |               |
| Access is typically processed in 3-5                                      | Please verify yourself at:                                                                                                    |               |
| business days.                                                            |                                                                                                    |               |
|                                                                           | After verification, your registration will be reviewed and access to the Business Link portal will be granted<br>and ID sent in an email.                                                                              |               |
|                                                                           | Sincerely,<br>Business Link                                                                                                    |               |
|                                                                           |                                                                                                    |               |